## Star – E USB 2.0 czytnik 8 in 1

Star – E USB 2.0 czytnik 8 in 1.

# Zanim zainstalujesz sterowniki podłącz czytnik do USB. Możesz to uczynić na zewnętrznym porcie, lub wewnętrznym bezpośrednio do płyty głównej.

#### Windows 98/98SE:

- 1. Włącz komputer i włóż załączoną płytę CD ze sterownikami do napędu CD-ROM.
- 2. Odszukaj i otwórz folder USB 2.0 multi plus.

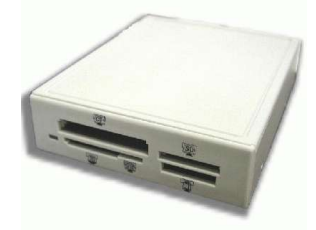

- 3. Uruchom plik **setup.exe** z katalogu Win98.
- 4. Aby dokończyć proces instalacji, wykonuj polecenia wyświetlane na ekranie.
- 5. Po właściwym zainstalowaniu czytnika pojawi się ikona **Dysk** wymienny.

#### Windows ME/XP:

- 1. Włącz komputer i podłącz czytnik do portu USB.
- 2. System Windows wykryje urządzenie i zainstaluje automatycznie konieczne sterowniki.
- 3. Wykonuj kolejne polecenia wyświetlane na ekranie.
- 4. Po prawidłowej instalacji pojawi się ikona **Dysk wymienny** w folderze **Mój Komputer**.

#### Windows 2000:

- 1. Włącz komputer i włóż załączoną płytę CD ze sterownikami do napędu CD-ROM.
- 2. Odszukaj i otwórz folder USB 2.0 multi plus.
- 3. Uruchom plik **setup.exe** z katalogu Win2000.
- 4. Aby dokończyć proces instalacji, wykonuj polecenia wyświetlane na ekranie.
- 5. Po właściwym zainstalowaniu czytnika pojawi się ikona **Dysk** wymienny.

### MAC OS 9.0:

- 1. Włącz komputer i włóż załączoną płytę CD ze sterownikami, do napędu CD-ROM.
- 2. Znajdź i odtwórz folder **USB2.0 multi**.
- 3. Uruchom plik installer z folderu USB2.0 multi.
- 4. Po ponownym uruchomieniu komputera podłącz Czytnik.
- 5. Kiedy karty pamięci zostaną włożone do czytnika pojawi się **Dysk** wymienny.

#### MAC OS 10.0:

- 1. Włącz komputer i podłącz czytnik z kartą pamięci do swojego MAC.
- 2. System automatycznie wykryje ustawienia i zainstaluje sterowniki.
- 3. po poprawnym zainstalowaniu czytnika pojawi się Dysk Wymienny.

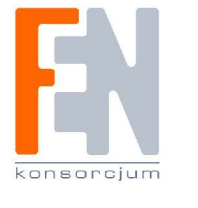

www.fen.pl